| 概要                                                                                                    | 6-2                                    |
|----------------------------------------------------------------------------------------------------|----------------------------------------|
| ユーティリティソフトをインストールする                                                                                                    | 6-2                                    |
| ユーティリティソフトを起動する<br>モデムの状態                                                                                                    | <mark>6-2</mark><br>6-3                |
| <ul> <li>各設定の確認・変更</li> <li>共通の設定</li> <li>接続先の設定</li> <li>接続ネットワーク選択</li> <li>PINの設定</li> <li>情報の表示</li> <li>ヘルブの表示</li> </ul> | 6-4<br>6-5<br>6-6<br>6-6<br>6-7<br>6-8 |

#### 概要

ユーティリティソフトとは、本機とパソコンをUSBケーブルで接続し、4G/3G 接続設定などを確認、変更できる機能です。

本機の設定などを確認・変更する機能として、「ユーティリティソフト」とは別に、 Webブラウザを使用する「Web UI」があります。

「Web UI」について、詳しくは、5章の[Web UIの使い方]を参照してください。

# ユーティリティソフトをインストールする

本機をはじめてパソコンに接続したとき、ユーティリティソフトのインストー ルが自動的に実施されます。インストールの詳しい操作手順は、3章または4 章の「ユーティリティソフトをインストールする」を参照してください。 USB接続モードが「充電モード」の場合、インストールが実施されません。USB接続 モードを確認するには、P.5-16のWeb UI「システム設定」を参照してください。 ユーティリティソフトおよびデバイスドライバのアップグレードを行った際は、 現在インストールされているユーティリティソフトおよびデバイスドライバを ー旦、アンインストールしないと再インストールを行なうことができません。 アンインストールの詳しい操作手順は、3章または4章の「ユーティリティソフ トをアンインストールする」を参照してください。

## ユーティリティソフトを起動する

#### Windowsパソコンで起動する

- Windowsパソコンを起動します。
- 2本機とWindowsパソコンをUSBケーブルで接続します。
- ③ スタートメニュー → [すべてのプログラム] → [Softbank 101SI Utility] → [Softbank 101SI Utility]をクリックします。

ユーティリティソフトの画面が表示されます。

※ ユーティリティソフトは、管理者 (Administrator) 権限のあるユーザーアカウ ントでのみご利用可能です。

#### Macで起動する

- Macを起動します。
- 2 本機とMacをUSBケーブルで接続します。
- 3 🗓 をクリックして、Finderの画面を表示します。
- ④ アプリケーションの[101SI Utility]をクリックします。

ユーティリティソフトの画面が表示されます。

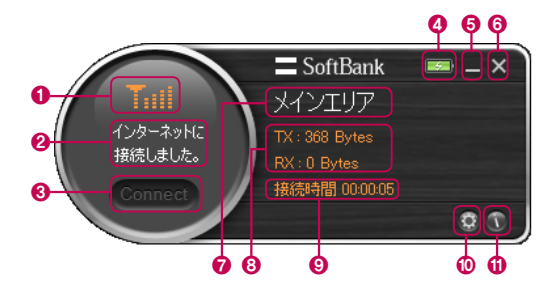

受信レベル表示

圈外

非常に弱い

弱い

普通

強い

Tx

Te

Ta

Tai

Tati

| No. | 項目                | 内容                                                                                                    |
|-----|-------------------|----------------------------------------------------------------------------------------------------|
| 0   | 受信レベル表示           | 3Gまたは4Gネットワークの受信レベルが表示されます。                                                                                                    |
| 0   | モデムの状態            | P.6-3の[モデムの状態]を参照してください。                                                                                                    |
| 8   | 接続                | インターネットに接続されている場合、非アクティブです。アク<br>ティブ状態の時、クリックするとインターネットに接続します。<br>通常は、ユーティリティ起動時に自動的にインターネット接続<br>されますが、環境により切断される場合があります。この場<br>合は、本ボタンを押して再度接続を行ってください。 |
| 4   | 電池残量表示            | 電池パックの充電状態(充電中/充電完了)が表示されます。                                                                                                    |
| 6   | 最小化               | ユーティリティソフトのメインページを最小化します。<br>専用のトレイアイコンが表示されます。                                                                                                    |
| 6   | クローズ              | ユーティリティソフトを終了します (インターネット接続が切<br>断されます)。                                                                                                    |
| 0   | 利用可能サービス<br>表示    | メインエリア:ソフトバンクデータ通信サービス利用可能                                                                                                    |
| 8   | 送受信された<br>パケットの情報 | バケットの送受信量を表示します。<br>TX :送信 (アップロード) のパケット量<br>RX :受信 (ダウンロード) のパケット量                                                                                      |
| 0   | 接続時間              | 接続されている時間が表示されます。                                                                                                    |
| 0   | 設定                | 各種設定の確認、変更ができます。<br>P.6-4の[設定の確認・変更]を参照してください。                                                                                                    |
| 0   | プログラムの情報          | ソフトウェアのバージョンが表示されます。                                                                                                    |

電池残量表示

- 4-

充電中

充電完了

## ■ モデムの状態

| 状態     | メッセージ                   |
|--------|-------------------------|
|        | モデムが挿入されていません。          |
| 祥和して   | モデムを初期化しています。           |
| 表直の状態  | モデムの初期化が失敗しました。         |
|        | デバイスが接続されました。           |
|        | 接続中…                    |
|        | インターネットに接続しました。         |
|        | 切断中…                    |
| 接続の状態  | インターネット接続が切断されました。      |
|        | ダイヤルアップに失敗しました。         |
|        | 現在混み合っております。後ほどご利用ください。 |
|        | サービスをご利用になれません。         |
|        | PINコードが確認できました。         |
|        | PINコードの確認待ちです。          |
|        | PINロックされています。           |
| 口云谷寺   | 無効なUSIM                 |
| PINの状態 | USIM未挿入です               |
|        | PUKロックUSIM              |
|        | USIMの初期化失敗              |
|        | 不明なUSIMです               |

## 各設定の確認・変更

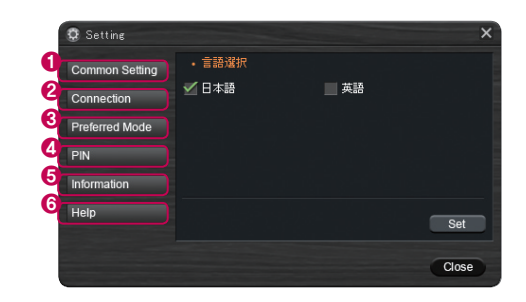

| No. | 項目             | 内容                          |
|-----|----------------|-----------------------------|
| 0   | 共通の設定          | 言語の選択ができます。                 |
| 2   | 接続先の設定         | 接続先の追加・編集・削除ができます。          |
| 8   | 接続ネットワーク<br>選択 | 接続ネットワークの設定ができます。           |
| 4   | PINの設定         | PINの設定ができます。                |
| 6   | 情報の表示          | 電話番号、ソフトウェアのバージョン情報が表示されます。 |
| 6   | ヘルプの表示         | ウェブサイトの情報が表示されます。           |

## ■ 共通の設定

ユーティリティソフトの表示言語を設定することができます。

| Setting        |    | ×     |
|----------------|----|-------|
| Common Setting | 2  |       |
| Connection     | 英語 |       |
| Preferred Mode |    |       |
| PIN            |    |       |
| Information    |    |       |
| Help           |    | 3 Set |
|                |    |       |
|                |    | Close |

| No. | 項目  | 内容                     |
|-----|-----|------------------------|
| 0   | 日本語 | ユーティリティソフトの言語を日本語にします。 |
| 0   | 英語  | ユーティリティソフトの言語を英語にします。  |
| 8   | 設定  | 設定を保存します。              |

## ■ 接続先の設定

ネットワーク(メインエリア)の接続先を追加/編集/削除することができます。

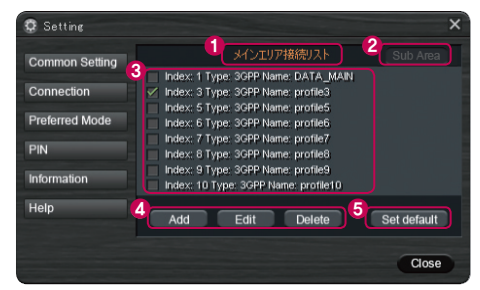

| No. | 項目         | 内容                      |
|-----|------------|-------------------------|
| 0   | 接続リストタイトル  | メインエリア接続リスト             |
| 2   | リスト切り替えボタン | 本機では使用することができません。       |
| 3   | 接続リスト      | 追加/編集/削除する接続のリストを選択します。 |
| 4   | 追加/編集/削除   | 接続リストから追加/編集/削除ができます。   |
| 6   | デフォルト設定    | 指定した接続リストをデフォルトに設定します。  |

#### <追加>

Addボタンをクリックし、プロファイ ル追加のウィンドウを表示し、ネット ワークオペレータから取得したAPN を登録してください。必要があればユ ーザー名、パスワード、認証方式を入 力してください。

#### <編集>

登録済みのリストから編集するプロ ファイルを選択し、Editボタンをク リックします。現在登録している内 容を変更します。

|                                     | プロファイル追加 | × |
|-------------------------------------|----------|---|
| 名前<br>APN<br>ユーザー名<br>パスワード<br>認証方式 |          | - |
|                                     | ОК       |   |

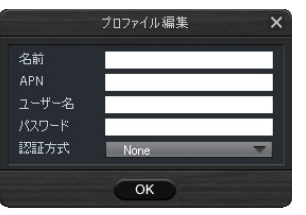

#### <削除>

登録済みのリストから削除したいプロファイルを選択し、Deleteボタンをクリックします。

<デフォルト設定> 登録済みのリストからデフォルトに設定するプロファイルを選択し、 Set Defaultボタンをクリックします。

## ■ 接続ネットワーク選択

接続先ネットワーク (4G/3G) を選択することができます。

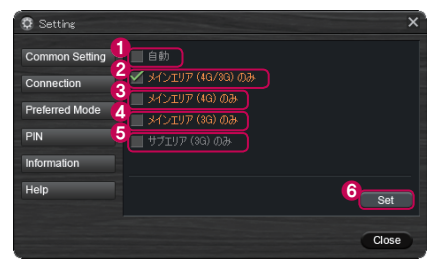

| No. | 項目                | 内容                            |
|-----|-------------------|-------------------------------|
| 0   | 自動                | 本機では使用できません。                  |
| 0   | メインエリア (4G/3G) のみ | メインエリアの4G/3Gの間で自動的に接続し<br>ます。 |
| 8   | メインエリア (4G) のみ    | メインエリアの4Gで接続します。              |
| 4   | メインエリア (3G) のみ    | メインエリアの3Gで接続します。              |
| 6   | サブエリア (3G) のみ     | 本機では使用できません。                  |
| 6   | 設定                | 設定を保存します。                     |

## ■ PINの設定

PINコード(詳しくは、「お願いとご注意」の「PINコードについて」を参照してください。)の認証の有効/無効およびPINコードの変更ができます。

#### PINコード認証の設定

PINコード認証の有効/無効を切り替えることができます。切り替えるときは、現在のPINコードの入力が必要となります。

| 😨 Setting                    | ×                                                                                                    |  |
|------------------------------|----------------------------------------------------------------------------------------------------|--|
| Common Setting<br>Connection | <u>(注意事項)</u><br>PINコードの入力を2回注連続で間違えると<br>PINロック状態になります。<br>現在録宝しているPINコードをお忘れにならないよう                |  |
| Preferred Mode<br>PIN        | 現住設定しているFINUTでなかるAULAのAULAの<br>ご注意で含い。<br>現在FINU基対になっています。<br>FINを有効にすることにより、不正使用を<br>Rb」にすることができます。 |  |
| Information<br>Help          | 1                                                                                                    |  |
|                              | Close                                                                                                |  |
|                              | 有効/無効の切り換えでボタン                                                                                       |  |

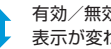

表示が変わります。

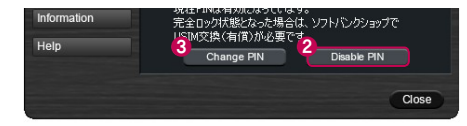

| No. | 項目       | 内容               |
|-----|----------|------------------|
| 0   | PINコード有効 | PINコード認証を有効にします。 |
| 2   | PINコード無効 | PINコード認証を無効にします。 |
| 8   | PINコード変更 | PINコードを変更します。    |

#### PINの変更

PINコード認証が有効になっている場合、ユーザーはPINコードを変更することができます。検証のために現在のPINコードは1回、新しいPINコードは2回入力します。PINコードは4~8桁で入力する必要があります。

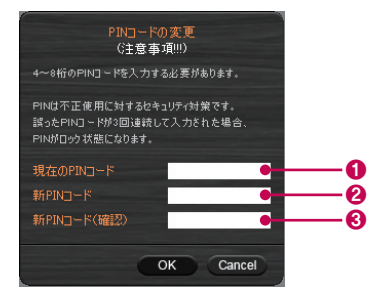

| No. | 項目                | 内容                       |
|-----|-------------------|--------------------------|
| 0   | 現在のPINコード         | 現在設定されているPINコードを入力します。   |
| 2   | 新しいPINコード         | 新しく設定するPINコードを入力します。     |
| 8   | 新しいPINコード<br>(確認) | 確認のために新しいPINコードを再度入力します。 |

### ■ 情報の表示

電話番号とソフトウェアバージョンを表示します。

| Connection<br>Preferred Mode<br>PIN<br>Information<br>Help | <ul> <li>2・パーブェン値報</li> <li>- ニーティリティソフトウェア:</li> <li>- モデムファームウェア:</li> <li>- デパイスドライパ:</li> </ul> |  |
|------------------------------------------------------------|----------------------------------------------------------------------------------------------------|--|
| Information<br>Help                                        |                                                                                                    |  |

| No. | 項目       | 内容                                      |
|-----|----------|-----------------------------------------|
| 0   | 電話番号     | ユーザーの電話番号                               |
| 0   | バージョンの情報 | ユーティリティソフトウェア<br>モデムファームウェア<br>デバイスドライバ |

# ■ ヘルプの表示

ウェブサイトのURLを表示します。

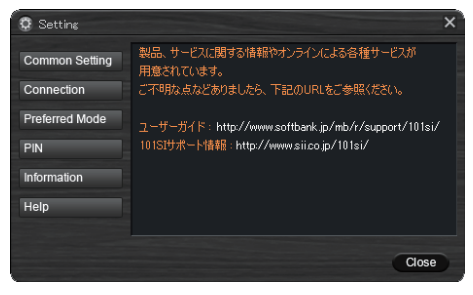